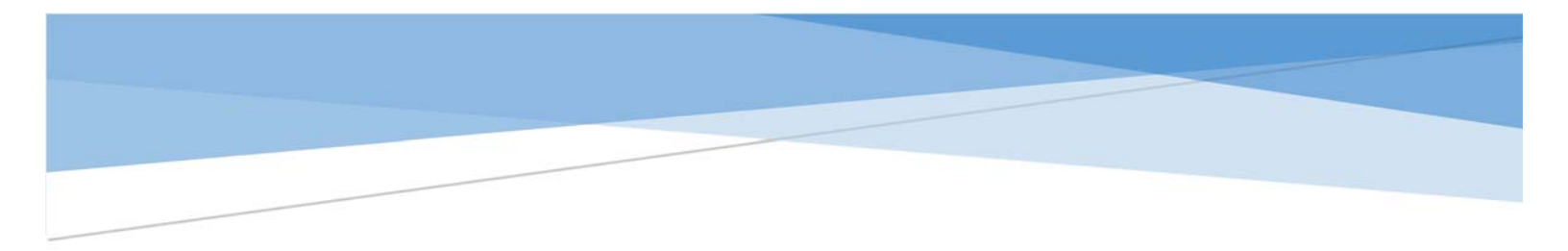

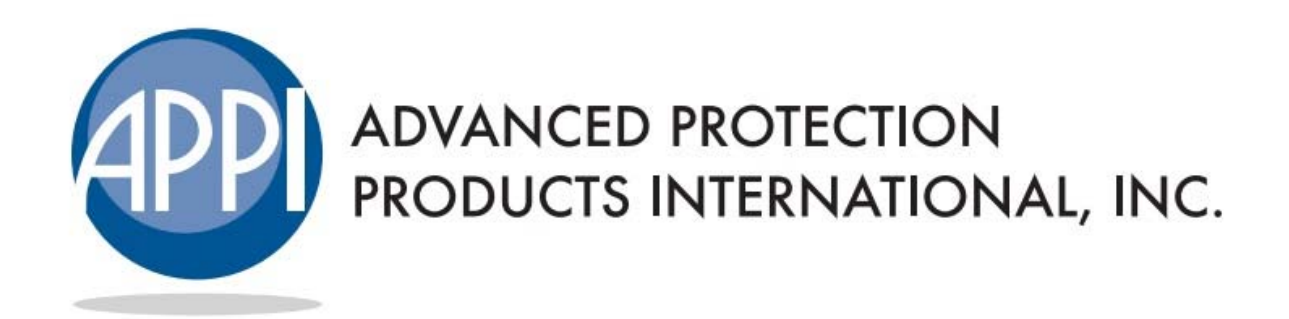

## **ONLINE PROCESSING GUIDE**

For assistance contact us via phone at (888) 676-6871 or via mail at sales.support@appiadm.com

(01/19)

## eRating & eContracting

## **Obtaining a Rate Quote**

From the Online Processing module, click the **eContract** option. Enter deal data under the Vehicle Information section. Fields shaded in yellow are required. Click **VIN Decode**.

| APPI                                             |                                                                                                    |                       |                                  |                                     |          |
|--------------------------------------------------|----------------------------------------------------------------------------------------------------|-----------------------|----------------------------------|-------------------------------------|----------|
|                                                  |                                                                                                    |                       |                                  |                                     |          |
| ADVANCED PROTECTION<br>DUCTS INTERNATIONAL, INC. | eContract Direct Entry                                                                                                    | n Process Saved Agree | ements Cancels                   |                                     |          |
| 4                                                |                                                                                                    |                       |                                  |                                     |          |
|                                                  | GAP                                                                                                    |                       | Replicate Deal                   | Session time remaining: 39 minutes. |          |
| me                                               |                                                                                                    |                       |                                  |                                     |          |
| ntracts & Claims                                 |                                                                                                    |                       |                                  |                                     |          |
| aler Reporting                                   |                                                                                                    |                       |                                  |                                     |          |
| nline Processing                                 |                                                                                                    |                       |                                  |                                     |          |
| line Remittance                                  | Deal Date 1/3/2019                                                                                                    |                       |                                  |                                     |          |
|                                                  |                                                                                                    |                       |                                  |                                     |          |
|                                                  | Dealer Informatio                                                                                                    | n - APPI DEMO         |                                  |                                     | +        |
|                                                  | Vahiela Informati                                                                                                    | -                     |                                  |                                     |          |
|                                                  | venicie informati                                                                                                    |                       |                                  |                                     |          |
|                                                  | VIN                                                                                                    |                       | VIN Decode                       |                                     |          |
|                                                  | YEAR MJ                                                                                                    | UKE .                 | MODEL                            | STYLE                               | Cri.     |
|                                                  |                                                                                                    |                       |                                  |                                     |          |
|                                                  | Conservation                                                                                                    |                       | COMPRESS STREET, STREET, ST. ST. | TERM ANALYSICS AMOUNT O             | (BARCER) |
|                                                  | Outre Outre                                                                                                    | GOOMETER              |                                  |                                     | -MARCED  |
|                                                  | E STATE STAT |                       | 1/5/2019                         |                                     |          |

#### Then click Step 2 – Present Rates

| Available Rates Step 2 - Present Rates |             |
|----------------------------------------|-------------|
| Available Program                      | Dealer Cost |
| 72 Months                              | \$240.00    |

## eRating & eContracting

### **Creating an eContract**

After completing steps 1 and 2 under Obtaining a Rate Quote, choose the appropriate rate from the resulting options. Enter the rest of the deal data, which varies by product. Required items are shaded in yellow. Click **Step 3 – Save**.

| RST NAME           | MI     | LAST NAME        |             |  |
|--------------------|--------|------------------|-------------|--|
| Testfirst          | R      | Testlast         |             |  |
| O-OWNER FIRST NAME | MI     | CO-OWNER LAST NA | 4e          |  |
| test2              |        | test2            |             |  |
| REET ADDRESS       |        |                  |             |  |
| 123 Test St. #1    |        |                  |             |  |
| TY                 |        | STATE/PROVINCE   | POSTAL CODE |  |
| PRAIRIEVILLE       |        | LA               | 70769       |  |
| OME PHONE          | WORK P | HONE             |             |  |
|                    |        |                  |             |  |
| AIL                |        |                  |             |  |
| sample@email.com   |        |                  |             |  |
|                    |        |                  |             |  |
| ve                 |        |                  |             |  |
|                    | 1      |                  |             |  |

The resulting image will be a PDF of the customer agreement ready for print. Ensure you have enabled pop-ups for the site.

## **Obtaining a Cancel Quote**

From the Online Processing module, click the **Cancels** option. Then click **New Cancel Quote**.

| eContract | Direct Entry                                   | In Process         | Saved Agreements  | Cancels |
|-----------|------------------------------------------------|--------------------|-------------------|---------|
|           | Select Program                                 | C                  | Ţ                 | Î       |
|           | Cancels<br>The quotes listed b<br>New Cancel Q | velow have already | y been cancelled. |         |

Enter either the contract number, last name, or VIN. Then click **Search** and click on the contract number of the deal requiring a cancel quote.

| Contract N                  | umber  |               | Smith              |                    |            | VIN                    |                |
|-----------------------------|--------|---------------|--------------------|--------------------|------------|------------------------|----------------|
| Searc                       | :h     |               |                    |                    |            |                        |                |
|                             |        |               |                    |                    |            |                        |                |
| ontract Number              | Status | CancelMessage | Date               | Last Name          | First Name | VIN                    | Odometer       |
| ontract Number<br>GAP106722 | Status | CancelMessage | Date<br>08/22/2014 | Last Name<br>SMITH | First Name | VIN<br>SAMPLEVIN123456 | Odometer<br>13 |

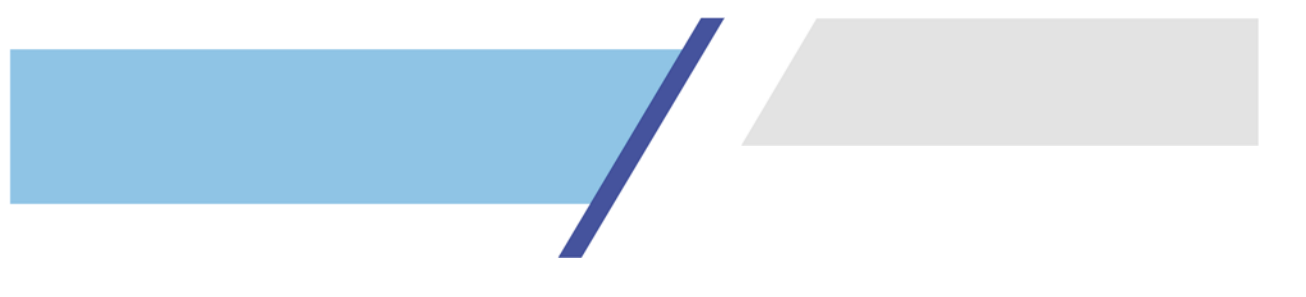

Enter Cancel Information and click **Calculate Refund**.

| CANCEL DATE | CANCEL ODOMETER | CANCEL REASON    | Calculate Refund |
|-------------|-----------------|------------------|------------------|
| 01/03/2019  | 15000           | Customer Request |                  |

Calculation results will appear in the lower portion. Click **Print Cancel Form** for a PDF of the pre-populated cancel form, ready for print. Ensure you have enabled pop-ups for the site.

| Calculation Results              | O<br>Office Use Only |
|----------------------------------|----------------------|
| Cancel Date                      | 1/3/2019             |
| Refund Percent                   | 45.44%               |
| Cancel Fee                       | s                    |
| Claim                            | 0                    |
| Calculation                      | Pro-Rata Daily       |
| Total Admin Portion              | \$129.96             |
| Total Dealer Portion             | \$276.73             |
| Total Refund                     | \$406.69             |
| Back to Search Print Cancel Form |                      |

## **Creating an Electronic Remittance**

From the home screen, click **Online Remittance** from the left navigation bar. Click the **New** or **Open** button under Action to create or view a remittance.

| and Demitter and   |                                            |                                                                   |                                                                                                    |                                                                                                    |                                                                                                    |                                                                                                    | -                                                                                                    |
|--------------------|--------------------------------------------|-------------------------------------------------------------------|----------------------------------------------------------------------------------------------------|----------------------------------------------------------------------------------------------------|----------------------------------------------------------------------------------------------------|----------------------------------------------------------------------------------------------------|----------------------------------------------------------------------------------------------------|
| irrent Remittances |                                            |                                                                   |                                                                                                    |                                                                                                    |                                                                                                    |                                                                                                    |                                                                                                    |
| Remittance #       | Date                                       | Contract Count                                                    | Contract Total                                                                                                    | Cancel Count                                                                                                    | Cancel Total                                                                                                    | Remittance Total                                                                                                    | Action                                                                                                    |
| GAPV-120397        | 2018-12-26                                 | 0                                                                 | 0.00                                                                                                    | 0                                                                                                    | 0.00                                                                                                    | 0.00                                                                                                    | 0                                                                                                    |
|                    |                                            |                                                                   |                                                                                                    |                                                                                                    |                                                                                                    |                                                                                                    | Open Grov                                                                                                    |
| VSCV-120398        | 2018-12-26                                 | 0                                                                 | 0.00                                                                                                    | 0                                                                                                    | 0.00                                                                                                    | 0.00                                                                                                    | Open VSC                                                                                                    |
|                    | Remittance #<br>GAPV-120397<br>VSCV-120398 | GAPV-120397         Date           VSCV-120398         2018-12-26 | Arrent Remittance #         Date         Contract Count           GAPV-120397         2018-12-26         0           VSCV-120398         2018-12-26         0 | Internet Remittances         Date         Contract Count         Contract Total           GAPV-120397         2018-12-26         0         0.00           VSCV-120398         2018-12-26         0         0.00 | Arrent Remittances         Date         Contract Count         Contract Total         Cancel Count           GAPV-120397         2018-12-26         0         0.00         0           VSCV-120398         2018-12-26         0         0.00         0 | Arrent Remittances         Date         Contract Count         Contract Total         Cancel Count         Cancel Total           GAPV-120397         2018-12-26         0         0.00         0         0.00           VSCV-120398         2018-12-26         0         0.00         0         0.00 | arrent Remittances           Remittance #         Date         Contract Count         Contract Total Cancel Count         Cancel Total Remittance Total           GAPV-120397         2018-12-26         0         0.00         0         0.00         0.00         0.00         0.00         0.00         0.00         0.00         0.00         0.00         0.00         0.00         0.00         0.00         0.00         0.00         0.00         0.00         0.00         0.00         0.00         0.00         0.00         0.00         0.00         0.00         0.00         0.00         0.00         0.00         0.00         0.00         0.00         0.00         0.00         0.00         0.00         0.00         0.00         0.00         0.00         0.00         0.00         0.00         0.00         0.00         0.00         0.00         0.00         0.00         0.00         0.00         0.00         0.00         0.00         0.00         0.00         0.00         0.00         0.00         0.00         0.00         0.00         0.00         0.00         0.00         0.00         0.00         0.00         0.00         0.00         0.00         0.00         0.00         0.00         0.00 |

#### Click Add Contracts

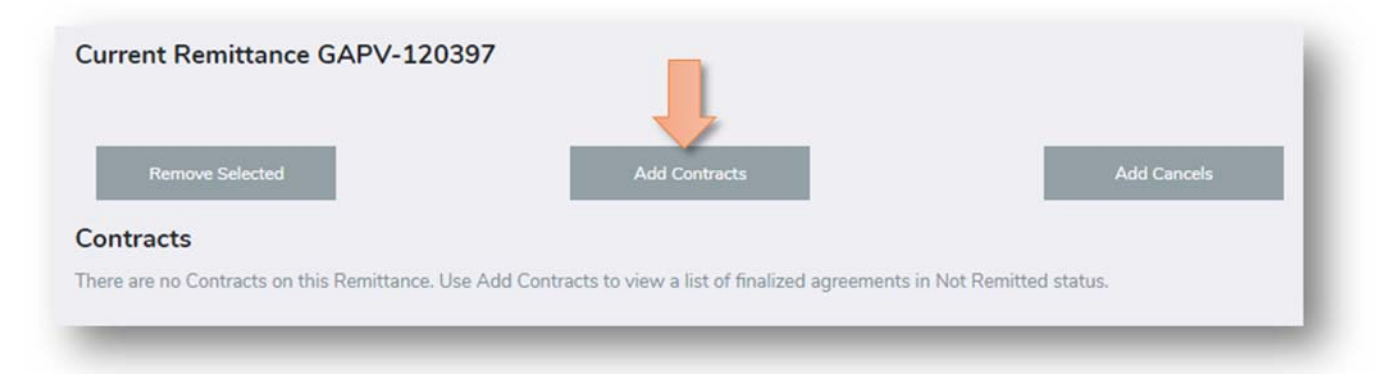

#### Check the box next to each deal you wish to add. The click Add Selected Contracts.

| Select | First Name | Last Name | VIN               | Date       | Contract Number | Tax    | Cost     |      |
|--------|------------|-----------|-------------------|------------|-----------------|--------|----------|------|
|        | JOHN       | DOE       | 5N1AR2MM3DC626337 | 2018-11-01 | APPG-2154408    | 0.0000 | \$150.00 | 1290 |
|        | JOHN       | DOE       | 3FADP4AJ6JM118540 | 2018-11-01 | APPG-2154414    | 0.0000 | \$117.00 | 0700 |

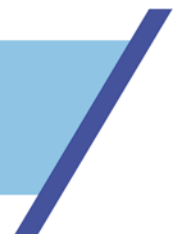

If your dealership nets cancels, add cancels following the same steps above but under the Add Cancels option. When ready to finalize the electronic remittance, click **Finalize Remittance**.

| 1      | Remove Selected |           | Add Co     | ontracts | Add Cancels    |                 | Fir  | nalize Remit | tance |
|--------|-----------------|-----------|------------|----------|----------------|-----------------|------|--------------|-------|
| ontra  | cts             |           |            |          |                |                 |      |              |       |
| Select | First Name      | Last Name | Customer # | VIN      | Date           | Contract Number | User |              | Cost  |
|        |                 |           |            |          | VENERAL STREET |                 |      | Den Status   |       |

To print the finalized remittance, click the topmost record in the Finalized Remittances table.

| Finalized Ren<br>Remittances are lis | nittances<br>ited in chronological order with | the most recent at the t | op.    |                |                |              |              |                  |
|--------------------------------------|-----------------------------------------------|--------------------------|--------|----------------|----------------|--------------|--------------|------------------|
| Туре                                 | Remittance #                                  | Date                     | Status | Contract Count | Contract Total | Cancel Count | Cancel Total | Remittance Total |
| GAP                                  | GAPV-120397                                   | 2019-01-04               | Ready  | 1              | \$0.00         | 0            | \$0.00       | \$0.00           |
| Protection                           | PRTV-114970                                   | 2018-09-27               | Ready  | 4              | \$0.00         | 0            | \$0.00       | \$0.00           |

Print the resulting electronic remittance and submit with payment.

| APPI DEMO<br>17732 HIGHLAND RD STE G-158<br>BATON ROUGE, LA 70810 | API1800017       |                |                                             | Mail Invoice, Check, Contrac<br>Advanced Protection Produc<br>PO Box 232437<br>San Diego, CA 92193 | ts and Cancels to:<br>ts International, Inc. |
|-------------------------------------------------------------------|------------------|----------------|---------------------------------------------|----------------------------------------------------------------------------------------------------|----------------------------------------------|
| Agreements<br>Customer                                            | Agreement Number | Agreement Date | VIN / Vehicle                               | Term / Benefit                                                                                     | Dealer Cost                                  |
| DOE, JOHN                                                         | APPG-2154408     | 11/01/2018     | 5N1AR2MM3DC626337<br>2013 Nissan Pathfinder | 48 months                                                                                          | \$150.0                                      |
|                                                                   |                  |                |                                             | (1) Agree                                                                                          | ments Total \$150.0                          |

## Frequently Asked Questions

## How do I copy existing customer info to a new product?

Once an agreement is generated for any product, the website allows a user to replicate existing customer information to a new product entry screen. To accomplish this, choose the next product from the drop-down and click **Replicate Deal.** Then proceed with entering any new required information, then **VIN Decode**, **Present Rates** and **Save**.

| Driver's Choice   | ▼ Replicate Deal |
|-------------------|------------------|
| Driver's Choice   |                  |
| Driver's Ultimate |                  |
| GAP               |                  |

# How do I re-print an agreement that has already been finalized?

Click **Saved Agreements** to view a list of finalized deals. Then choose appropriated agreement status (Not Remitted, Remitted, and Deleted).

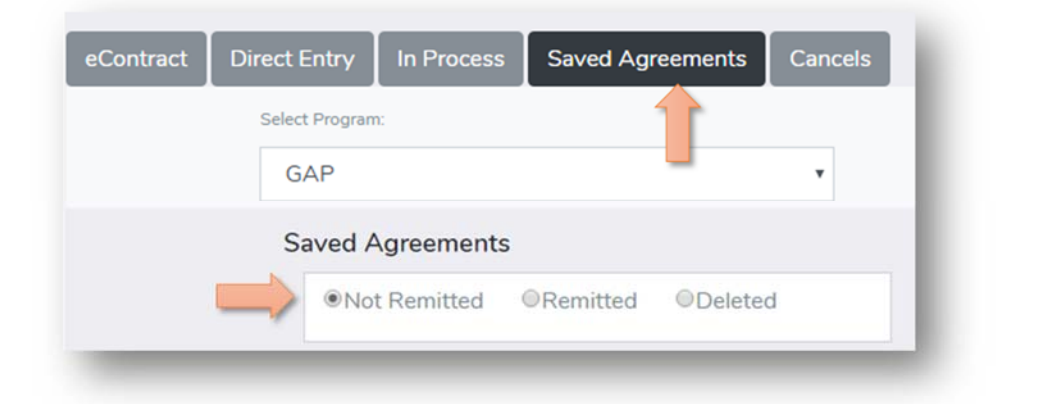

#### Find the record in question and click Reprint eContract.

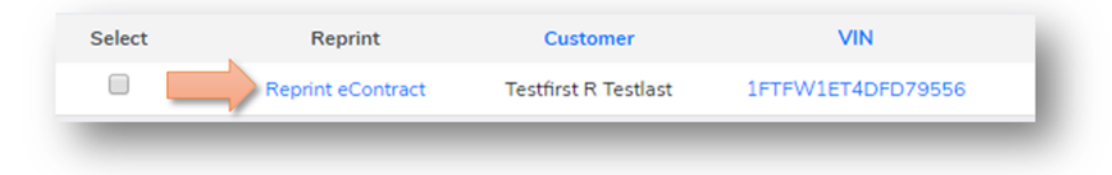

## How do I edit a deal that I have already finalized?

No edits can be made to an agreement that has been saved. The alternative is to access the agreement by clicking the **Saved Agreements** option and then clicking the VIN.

| ontract      | Direct Entry                   | In Process                       | Saved Agreements                 | Cancels |
|--------------|--------------------------------|----------------------------------|----------------------------------|---------|
|              | Select                         | Program:                         | 11                               |         |
|              | GA                             | νP                               |                                  | •       |
|              | Saved A                        | greements                        |                                  |         |
|              | No                             | t Remitted                       | ©Remitted ©Delete                | d       |
| Contracts    | Once an remittan with Selected | agreement has l<br>ce.<br>Status | been saved, it will be available | for     |
| k on the Dea | I Number to view de            | tails. Click on the              | header name to sort.             |         |
|              | Reprint                        |                                  | Customer                         | VIN     |
| Select       | reprint                        |                                  |                                  |         |

Then click **Delete and Replicate eContract** to move the original to deleted status and replicate the existing customer information to a new, editable eContract. Make the appropriate change and proceed with **VIN Decode**, **Present Rates**, and **Save**.

|                             |                                 |                                          | Service time remaining: 40 minutes |
|-----------------------------|---------------------------------|------------------------------------------|------------------------------------|
| GAP                         | *                               | Replicate Deal                           | session and remaining. To immutes. |
| This Contract has been Save | ed and Printed. The Contract mu | t be deleted & replicated before changin |                                    |
| ins contact has been bore   |                                 | t be beleteb a represed before enongin   | Delete & Replicate eContra         |
|                             |                                 |                                          |                                    |
|                             |                                 |                                          |                                    |
|                             |                                 |                                          | ,                                  |

## How do I remove deals from Not Remitted status?

Perform deal maintenance by moving duplicates or deals that fell through to Deleted status by clicking **Saved Agreements**. Then check the box next to each record that needs to be moved to Deleted status and click **Delete**.

| Click on the Deal | I Number to view details. Click | on the header hame to sort. |                   |                                       |  |
|-------------------|---------------------------------|-----------------------------|-------------------|---------------------------------------|--|
| Select            | Reprint                         | Customer                    | VIN               | Date                                  |  |
| <b>•</b>          | Reprint eContract               | Testfirst R Testlast        | 1ZVBP8AM9E5323488 | 01/14/201                             |  |
| 2                 | Reprint eContract               | Testfirst R Testlast        | 1FTFW1ET4DFD79556 | 01/14/201                             |  |
|                   |                                 |                             |                   | U U U U U U U U U U U U U U U U U U U |  |
| Set status on s   | elected contracts to:           | Not Remitted                | Delete            | Delete                                |  |

## I deleted a deal in error. How do I move it back to Not Remitted status?

Move a deleted deal to Not Remitted status by clicking **Saved Agreements** then Deleted status. Then check the box next to each record that needs to be moved to Not Remitted status and click **Not Remitted**.

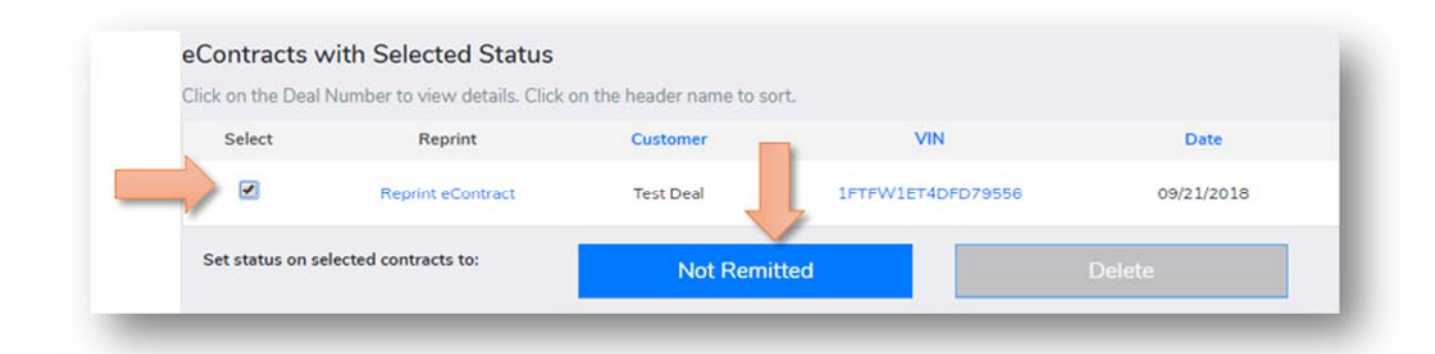

# For further assistance contact us via phone at (888) 676-6871 or email sales.support@appiadm.com